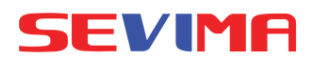

# OPERASIONAL KONSULTASI BIMBINGAN

( DOSEN PEMBIMBING AKADEMIK / WALI)

### LOGIN

Buka aplikasi sesuai dengan kampus masing - masing. Akun login menggunakan : Username : NIDN/NIP Password(default): NIDN/ NIP

| ¢           | FI. Sentra Vidya Utaa  |           |  |  |  |
|-------------|------------------------|-----------|--|--|--|
|             | Silakan Login          |           |  |  |  |
| A Masuk     | Masukkan Akun Pengguna |           |  |  |  |
| 🔍 Masuk     | kan Kata Sandi         | Ð         |  |  |  |
|             | Masuk Aplikasi >       |           |  |  |  |
| Lupa Passwo | rd? 🦰 🖏                | Akadcloud |  |  |  |

#### **KONSULTASI**

[Bimbingan - Konsultasi] Untuk melakukan konsultasi dengan mahasiswa

Untuk membuat konsultasi dengan mahasiswa, klik tombol TAMBAH lalu pilih nama mahasiswa dan input topiknya kemudian klik SIMPAN

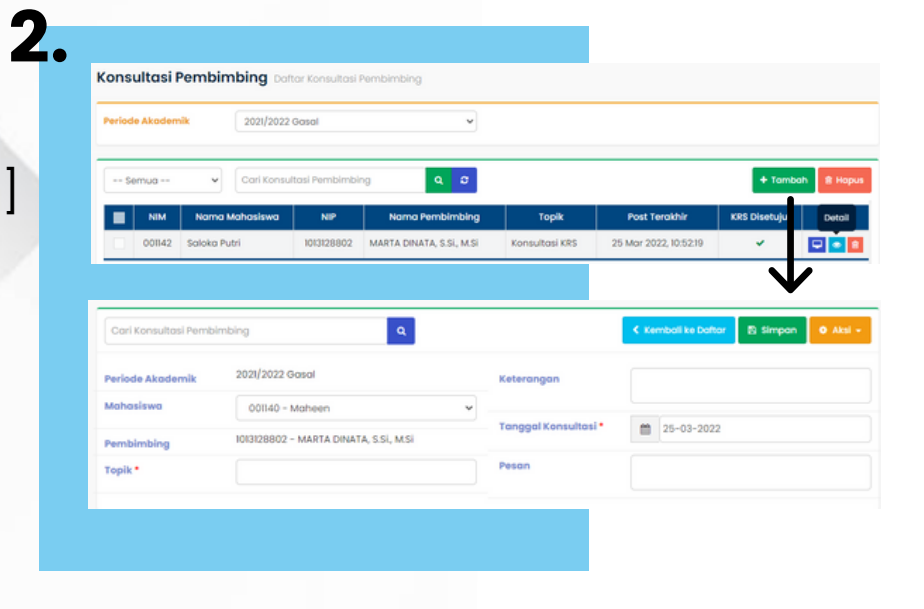

## DETAIL KONSULTASI 3.

Klik icon DETAIL, untuk melihat detail konsultasi mahasiswa

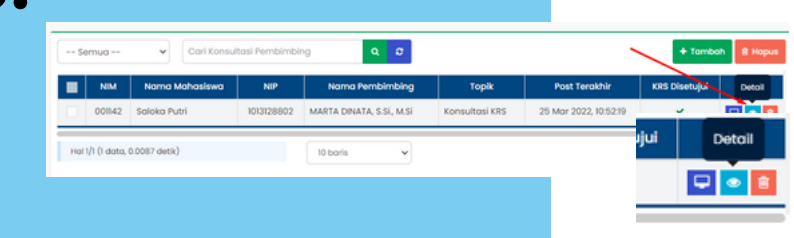

| Cari Konsultasi Pembi | imbing Q                                          | Kembali ke Daftar              | 🕂 Tambah Baru 🥒 Edit 🖹 Hapus 💿 A | Nal +                  |
|-----------------------|---------------------------------------------------|--------------------------------|----------------------------------|------------------------|
| Periode Akademik      | 2021/2022 Gasal                                   | Topik                          | Konsultasi KRS                   | Tambah pesan ×         |
| Mahasiswa             | 001142 – Saloka Putri                             | Keterangan                     | Konsultasi KRS                   | konsultasi             |
| Pembimbing            | 1013128802 - MARTA DINATA, S.Si., M.Si            | Tanggal Konsultasi             | 25 Maret 2022                    | Tulis pesan konsultasi |
| Percakapan Kor        |                                                   |                                |                                  |                        |
| Selamat siang bu, ap  | ı<br>bakah saya boleh mengajukan perubahan KRS ko | arena terdapat jadwal bentrok. | Terima kasih 10:52               | + Tambah 🛛 🗙 Batal     |

Klik TAMBAH PESAN, untuk membuat pesan baru. Input pesan lalu klik SIMPAN

#### **MEET KONSULTASI**

Untuk melakukan meet konsultasi, klik MULAI MEET maka akan diarahkan meet jitsi dan mahasiswa akan mendapatkan notifikasi untuk bergabung meet

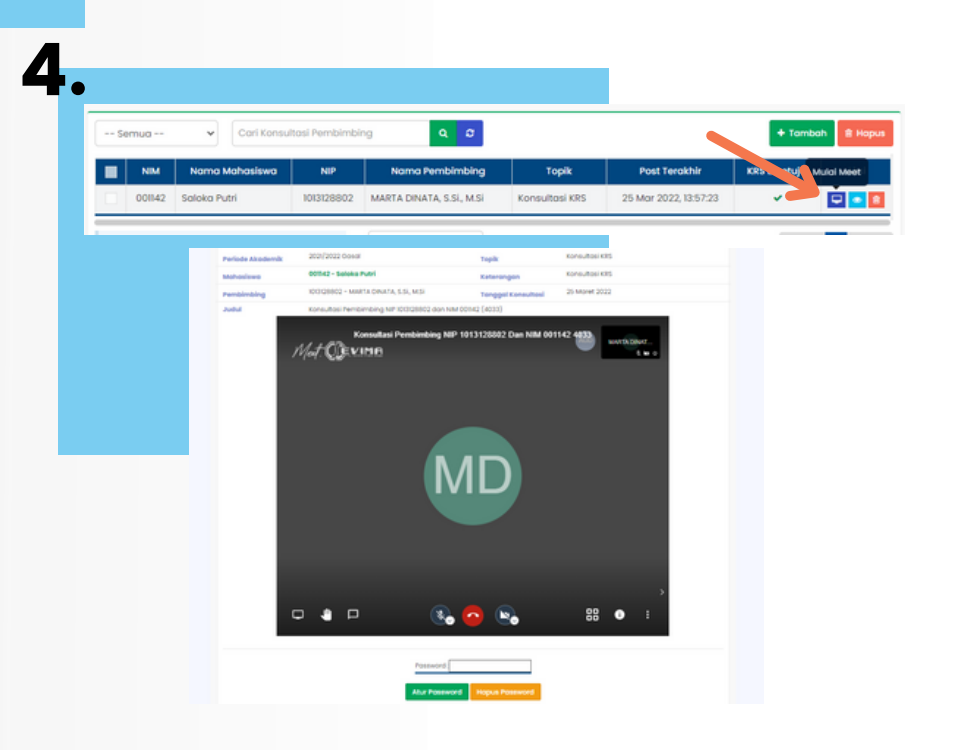